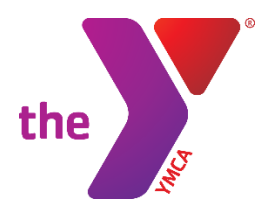

FOR YOUTH DEVELOPMENT® FOR HEALTHY LIVING FOR SOCIAL RESPONSIBILITY

## ACCESS YOUR ACCOUNT ONLINE!

- Access your online Y account
- Add a new payment method for scheduled payments
- 1. Visit www.ymcagreenville.org and click on "My Account" in the top right corner of the page.

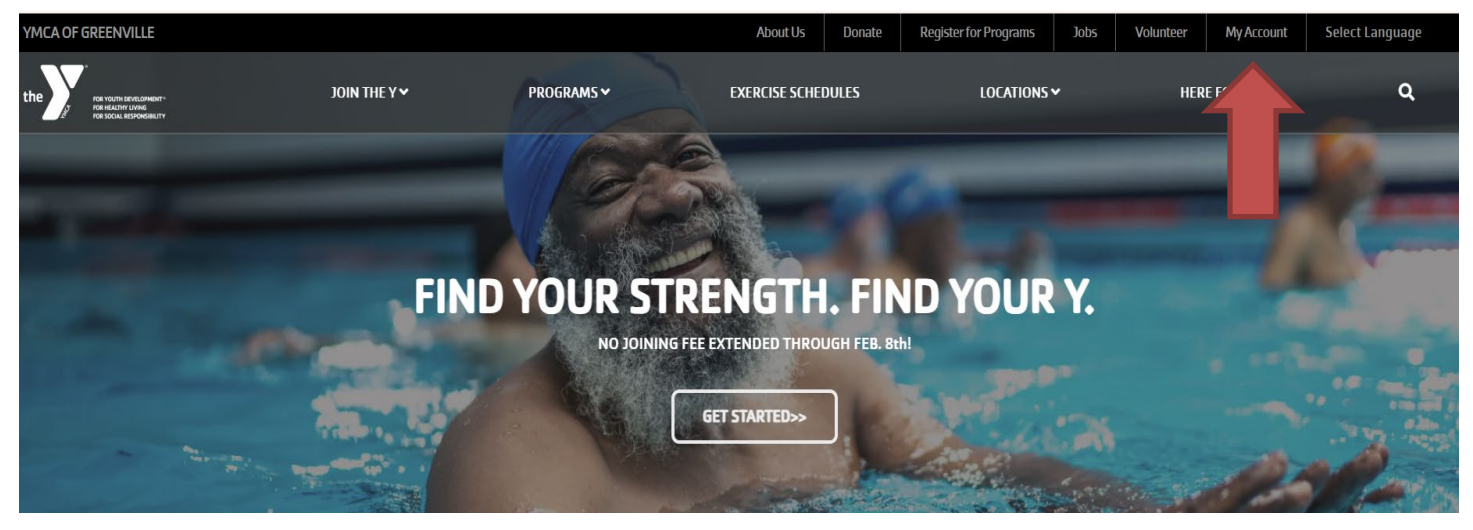

2. If you have a membership with the YMCA of Greenville, or you have participated in any programs at one of our Ys, you already have an online account. You can access your account by entering the email you provided for membership or program registration, or you can enter your phone number. From here, you can easily log into your account.

| Welcome, Guest |                                                                                                    | Programs | Login | Sign Up |
|----------------|----------------------------------------------------------------------------------------------------|----------|-------|---------|
|                | Login or find your account<br>Not sure if you have an account? Enter your<br>email or phone number to get started!<br>Email or Phone Number<br>johndoe@example.com or 123-456-7890 |          |       |         |

\* If you have any issues accessing your account, you can contact us at (864) 412-0288 or stop by the Welcome Desk at the Y.

## Adding a Payment Method for Scheduled Payments

1. Once you are signed into your online account, scroll down to the middle of the page where it says "Billing". You can click "Add Payment Method" to add a new payment method or to delete existing payment methods.

| <mark>은</mark> Ben Test |                                                                                                    |              |                                  |                               |                 | Dashb                       | ooard Activities 🗢 Account 🗟 |
|-------------------------|----------------------------------------------------------------------------------------------------|--------------|----------------------------------|-------------------------------|-----------------|-----------------------------|------------------------------|
| Hey the                 | re, Ben!                                                                                                    |              |                                  |                               | æ               | ADD AUTHORIZED PIC          | KUP \$ PAY MY BALANCE        |
|                         | Ben Test EDIT PROFILE   Inactive Adult (M)   Prisma Health Family YMCA   27 Cleveland Street Greenville, SC 29601   US   & (864) 412-0288   E childcare@ymcagreenville.org |              | Visits<br>Never<br>Last Check-in |                               | 0<br>This Month | VIEW ALL<br>O<br>Last Month |                              |
| Activities              | For Me                                                                                                    | ACTIVITIES C | ALENDAR                          |                               |                 |                             |                              |
| Registrations           | VIEW ALL                                                                                                    | ⊕ NEW        | Visits                           | VIEW ALL                      | ⊕ NEW           | Services                    | VIEW ALL                     |
| There are n member.     | o upcoming Registratio                                                                                                    | ns for this  | (i) There                        | are no upcoming Visits for th | is member.      | There are no upc<br>member. | oming Services for this      |

| 2/01/2024                        |          | Credit Unse | cheduled Balance Due | Monthly Membership Draft                                         | Agreement |
|----------------------------------|----------|-------------|----------------------|------------------------------------------------------------------|-----------|
| Ben Test Primary                 | 44 years | \$0.00 \$   | 0.00 \$0.00          | Agreement - Updated<br>2022                                      | 7/19/2023 |
| Inactive Adult (M)               |          | ⊕ ADD PAY   | MENT METHOD          | Membership Release and                                           | Agreement |
| Kelly Test<br>Inactive Adult (F) | 42 years |             |                      | Waiver of Liability and<br>Indemnity Agreement -<br>Updated 2023 | 7/19/2023 |

| Add Payment Me                                      | ethod                                           |          |             | ×    |
|-----------------------------------------------------|-------------------------------------------------|----------|-------------|------|
| Cre                                                 | edit Card                                       |          | Bank Accour | nt   |
| <sub>Name</sub><br>Ben Test                         |                                                 |          |             |      |
| Card Number                                         |                                                 |          |             |      |
| Expiration (MM/YY                                   | ()                                              |          |             |      |
| Address                                             |                                                 |          |             |      |
| City                                                | State/Province                                  |          |             |      |
| Country                                             | ✓ Zip/Postal Code                               |          |             |      |
| his site is protected by<br>rivacy Policy and Terms | reCAPTCHA and the Google<br>s of Service apply. |          |             | _    |
| Settin                                              | gs 🗹 Set as default<br>Used for Membershi       | p Drafts |             |      |
|                                                     |                                                 |          | CANCEL      | SAVE |

\* If you don't want to change your current payment method for your membership draft, make sure to uncheck this box before saving.

2. After you have successfully added your new payment method, if you need assistance on updating your scheduled payments, please give us a call at (864) 412-0288.